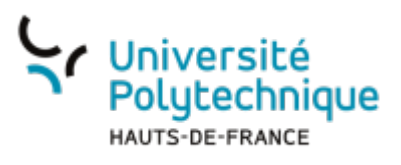

## Personnel - Réinitialiser son mot de passe

• Rendez-vous sur la page de connexion à votre ENT

## ×

- Cliquez sur Mot de passe oublié ?
- Cliquez sur Récupérer mon mot de passe

| Université<br>Polytechnique<br>HAUTS-DE-FRANCE |                              |                                                                          |
|------------------------------------------------|------------------------------|--------------------------------------------------------------------------|
|                                                | Accueil Activer mon compt    | ldentifiants oubliés Aide                                                |
|                                                | 7                            |                                                                          |
| Récupérer mon mot de passe                     |                              | Récupérer mon identifiant                                                |
| Permet de récuperer votre mot                  | de passe en quelques étapes. | Permet de récuperer votre identifiant de connexion en quelques<br>étapes |
|                                                |                              |                                                                          |

• Cliquez sur Numéro personnel

| Université<br>Polytechnique<br>HAUTS-DE-FRANCE                                                                                                    | Sésâme                                             |                                                                                                    |                                                                                                    |  |
|----------------------------------------------------------------------------------------------------|----------------------------------------------------|----------------------------------------------------------------------------------------------------|----------------------------------------------------------------------------------------------------|--|
|                                                                                                    |                                                    | Accueil Gérer mon compte Aide                                                                              |                                                                                                    |  |
| Vous pouvez récupérer votre mot de passe par l'intermédiaire des 4 informations ci-dessous. Celles-ci permettent de vous identifier au sein de notre système d'infor<br>Si vous êtes :<br>• étudiant : vous pouvez utiliser votre numéro d'étudiant ou votre INE.<br>• personnel : vous pouvez utiliser votre matricule personnel.<br>• externe : vous pouvez utiliser l'identifiant unique qui vous à été fourni. |                                                    |                                                                                                    |                                                                                                    |  |
| Vous l'avez obtenu à la<br>d'inscription. Il figure su                                                                                                    | fin de la procédure<br>r votre carte multiservice. | Il figure par exemple sur votre relevé de notes du<br>baccalauréat ainsi que sur votre carte multiservice. | Numéro d'identification dans la base de gestion du<br>personnel. Il figure sur votre carte multiservice. |  |
| UID<br>UID (Identifiant Unique)                                                                                                    |                                                    |                                                                                                    |                                                                                                    |  |

- Entrez votre Numéro personnel
- Entrez votre Date de naissance

Last

update: 2024/01/11 15:40

| Université<br>Polytechnique<br>HAUTS-DE-FRANCE | Sésame     |                           |                             |  |
|------------------------------------------------|------------|---------------------------|-----------------------------|--|
|                                                |            | Accueil Activer mon compt | e Identifiants oubliés Aide |  |
|                                                |            |                           |                             |  |
|                                                |            |                           |                             |  |
|                                                | Numéro p   | ersonnel :                |                             |  |
|                                                | Saisir nu  | méro personnel            |                             |  |
|                                                | Date de na | aissance :                |                             |  |
|                                                | jj/mm/aaa  | aa                        |                             |  |
|                                                |            | _                         | _                           |  |
|                                                |            | Valio                     | ler                         |  |
|                                                |            |                           |                             |  |

- Cliquez sur le bouton Valider
- Entrez la réponse à votre question joker

| 5 | Université<br>Polytechnique<br>HAUTS-DE-FRANCE | Sésame                                               |  |
|---|------------------------------------------------|------------------------------------------------------|--|
|   |                                                | Accueil Activer mon compte Identifiants oubliés Aide |  |
|   |                                                |                                                      |  |
|   |                                                | 50%                                                  |  |
|   |                                                | votre réponse                                        |  |
|   |                                                | Valider                                              |  |

- Cliquez sur le bouton Valider
- Entrez votre Nouveau mot de passe et confirmez-le dans la case du dessous

| Université<br>Polytechnique | Sésâme                                                                                            |
|-----------------------------|---------------------------------------------------------------------------------------------------|
|                             | Accueil Activer mon compte Identifiants oubliés Aide                                              |
|                             |                                                                                                   |
|                             | 75%                                                                                               |
|                             | Nouveau mot de passe : 🕜                                                                          |
|                             | Nouveau mot de passe                                                                              |
|                             | Confirmation :                                                                                    |
|                             | Confirmation nouveau mot de passe                                                                 |
|                             | <ul> <li>Je reconnais avoir pris connaissance du règlement intérieur.</li> <li>Valider</li> </ul> |
| Pou                         | r être valide, votre mot de passe :                                                               |

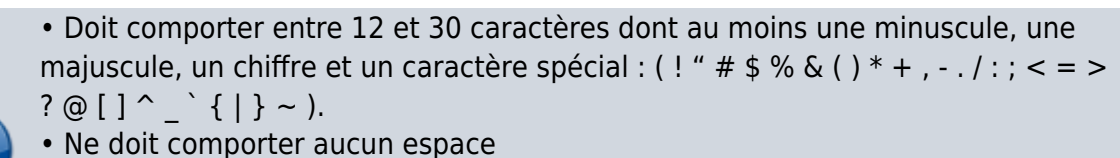

- Ne doit pas contenir votre login
- Doit être différent des 3 derniers mots de passe que vous avez choisis
- Cochez la case Je reconnais avoir pris connaissance du règlement intérieur
   Nous vous invitons fortement à le consulter avant en cliquant sur le lien
- Cliquez sur le bouton Valider

**Voilà**, votre mot de passe a bien été modifié, vous recevrez également un mail de confirmation sur votre boite mail.

N'oubliez pas d'utiliser votre nouveau mot de passe pour vous connecter :

- Au réseau Wifi Eduroam
- À l'application de téléphonie Cisco
- À l'application d'impression Papercut
- Aux outils et équipements qui demandent une authentification CAS

From: https://www.uphf.fr/wiki/ - Espace de Documentation

Permanent link: https://www.uphf.fr/wiki/doku.php/outils/identite\_numerique/sesame/personnel\_-\_recuperer\_son\_mot\_de\_pass

Last update: 2024/01/11 15:40

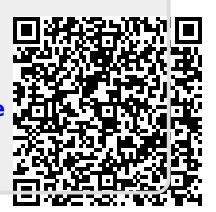